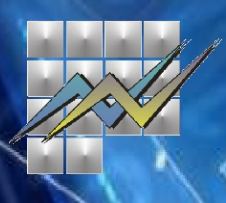

# How to use the MAKStat database

Dear users, you can produce statistics for your needs by downloading data from the MAKStat database. In addition, there are two examples of how you can do this in a simple way:

### Example 1:

### How many building permits are issued in 2014 and 2015?

### Start: Select a table

The example shows how to select a table in the theme of your interest. Themes are displayed in alphabetical order:

- 1. Select a theme of interest: Construction
- 2. Selecting: Issued building permits

3. Selecting: Issued building permits, by number, type of objects and investor, by region, by year.

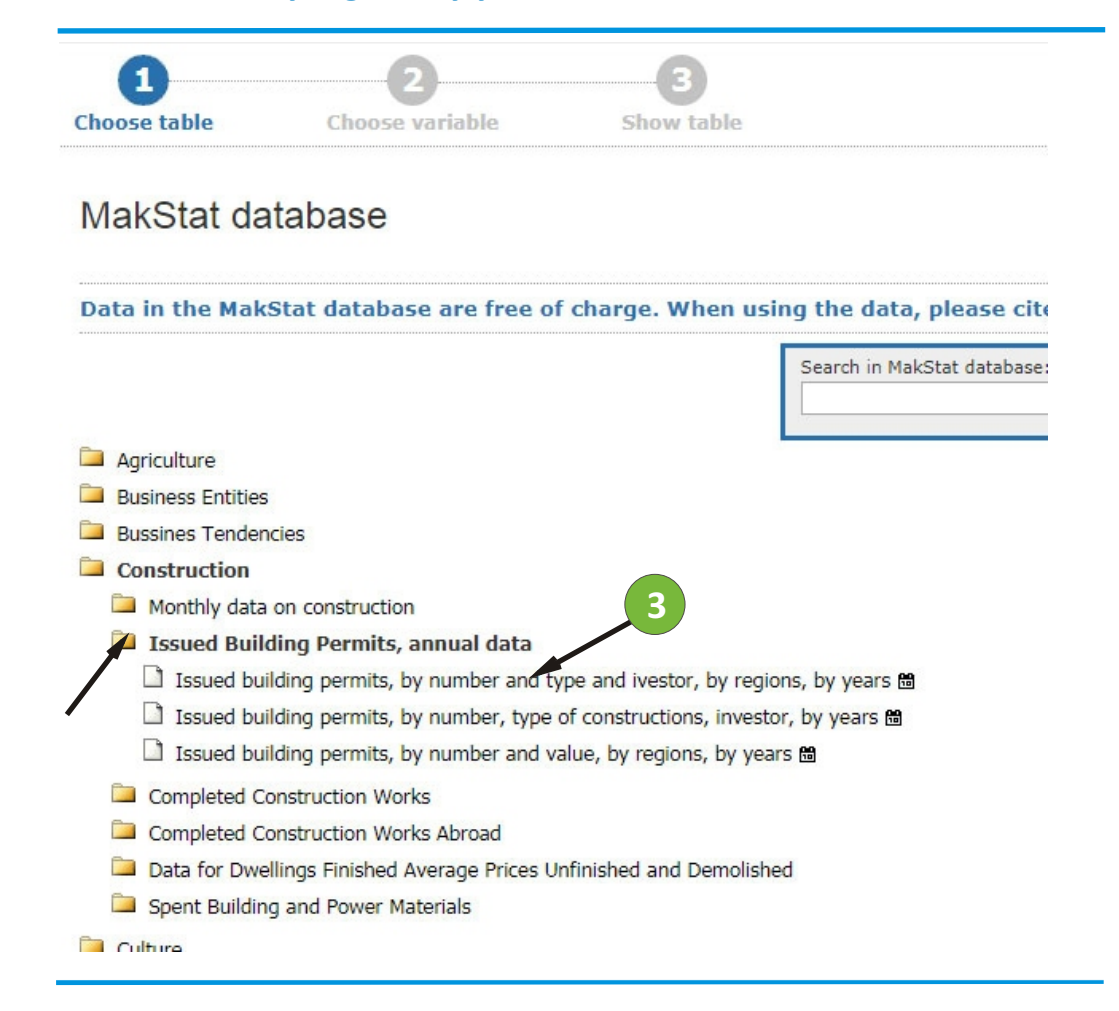

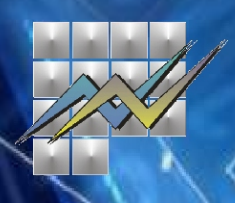

# Next step: Select a variable

The next thing you need to do is to select the variables given in the dropdown lists 💽

1. Select from the list of the first variable - Number, type of objects and investor: Number of issued building permits, total

- 2. Select from the list of the second variable Year: 2014 and 2015
- 3. Select from the list of the third variable Region: all regions plus Republic of Macedonia

#### 4. Click the "Continue" button.

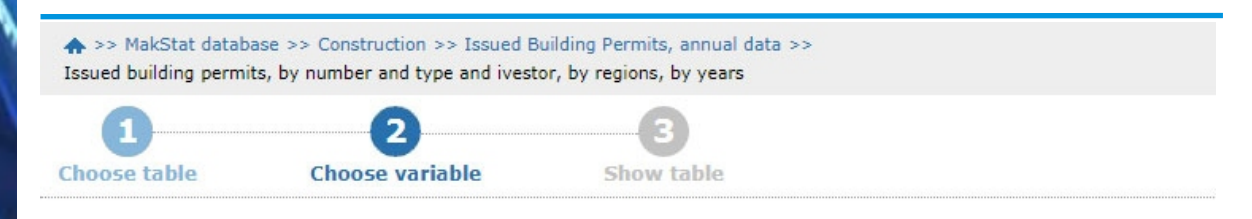

#### Issued building permits, by number and type and ivestor, by regions, by years

#### Select variable About table

Mark your selections and choose between table on screen and file format. Marking tips For variables marked \* you need to select at least one value

| Number and type of the constructions and investor <b>*</b>                                                                                                    | Year *                                                   | Region *                                                                                                    |  |
|----------------------------------------------------------------------------------------------------|----------------------------------------------------------|----------------------------------------------------------------------------------------------------|--|
|                                                                                                    |                                                          |                                                                                                    |  |
| Total 12 Selected 1                                                                                                    | Total 9 Selected 2                                       | Total 9 Selected 9                                                                                                |  |
| Number of issued building permits, Total Content of that, Buildings Of that, Civil engineering Of that, Reconstruction Investor Private persons, Total Investor Private persons, Buildings                                                                                                    | 2016<br>2015<br>2014<br>2013<br>2012<br>2011<br><b>2</b> | Republic of Micedonia<br>Vardar Region<br>East Region<br>Southwest Region<br>Southeast Region<br>Pelagonia Region |  |
| Search Normal Search Search Se | Search 📃 ≥<br>Beginning of row                           | Search 📃 ≥<br>Beginning of row                                                                                    |  |

Number of selected data cells are: **18** (maximum number allowed is 1 000 000) Presentation on screen is limited to 10 000 rows and 250 columns

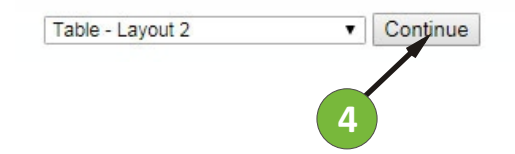

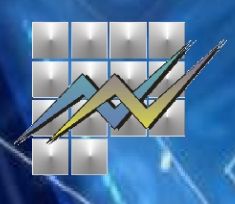

# **Final: Display the table**

After the variables are selected in the table: Issued building permits, by number, type of objects and investor, by region, by year

1. If you need further information and clarification of the data, click on the tab: **About table** as in the picture.

2. The table displayed on the screen can be saved in multiple formats: Excel (xlsx), Text (txt), csv. ...

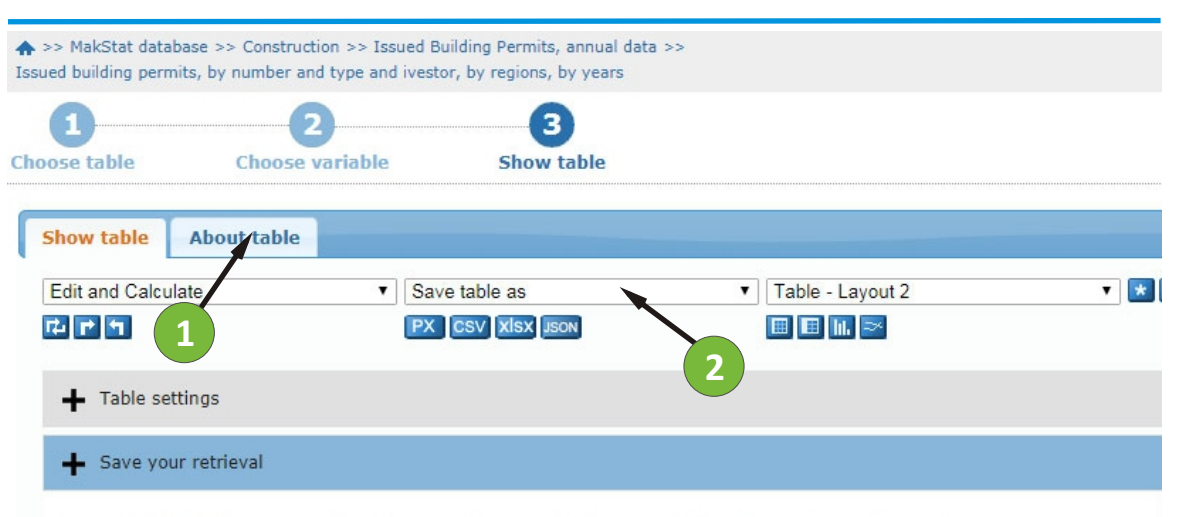

Issued building permits, by number and type and ivestor, by regions, by years

|                                             |      | Republic of<br>Macedonia | Vardar<br>Region | East<br>Region | Southwest<br>Region | Southeast<br>Region | Pelagonia<br>Region | Polog<br>Region | Northeast<br>Region | Skopje<br>Region |
|---------------------------------------------|------|--------------------------|------------------|----------------|---------------------|---------------------|---------------------|-----------------|---------------------|------------------|
| Number of issued<br>building permits, Total | 2014 | 2 628                    | 164              | 316            | 268                 | 224                 | 196                 | 454             | 140                 | 866              |
|                                             | 2015 | 3 143                    | 280              | 376            | 319                 | 282                 | 319                 | 473             | 147                 | 947              |

## Example 2:

What is the tariff-related exports in the period January - December 2016?

### Start: Select a table

Just like in Example 1:

- 1. Select an area of interest: Foreign trade;
- 2. Selecting: Commodity exchange according to tariffs;
- 3. Selecting: Export according to tariffs;
- 4. Selecting: Export according to tariffs for the period 01-09.2016, preliminary data. 3

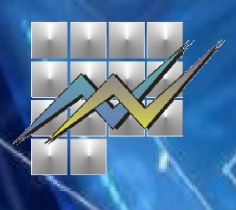

### Next step: Select a variable

The next thing you need to do is select the variables given in the dropdown lists .

In the given example, the variable "Tariff" has more than 600 values and is therefore not shown. Use the function 🔄 to select values.

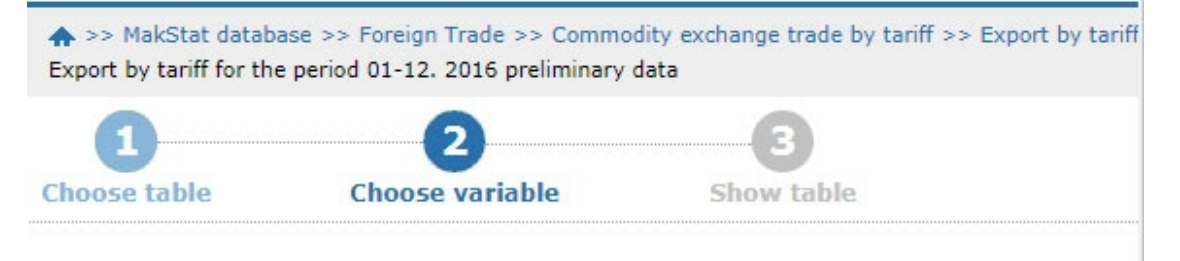

### Export by tariff for the period 01-12. 2016 preliminary data

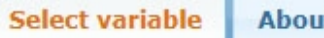

About table

Mark your selections and choose between table on screen and file format. Marking tips For variables marked  $\star$  you need to select at least one value

| Tariff (Large valueset) *                                                                   | Variables *                                        |
|---------------------------------------------------------------------------------------------|----------------------------------------------------|
| Q<br>Total 4 414 Selected 0                                                                 | Total 4 Selected 0                                 |
| There are more than                                                                         | Quantity in KG                                     |
| 600 values and<br>therefore they are not<br>shown automatically.<br>Use the search function | Value in denars<br>Value in USD \$<br>Value in EUR |
| to select values.                                                                           | Search 💽 ><br>Beginning of row                     |

Number of selected data cells are: **0** (maximum number allowed is 1 000 000) Presentation on screen is limited to 10 000 rows and 250 columns

Table - Layout 2 

Continue

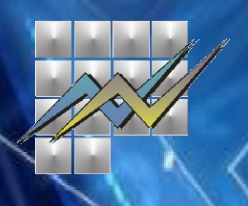

# Next step: Find a value for a variable

In order to find the values for the variable "Tariff":

- 1. Select a search according to the offered options, **for example**: **code**
- 2. In the "Text" box, type a specific search text, for example: 01
- 3. The search you entered refers to the beginning of the text or any part of the text, **for example**: **Browse the beginning of Text**
- 4. Click on the Search button
- 5. In the "Search Results" field, you will see all the values;
- 6. Click on the arrow to transfer the required search results to the "Selected Values"
- 7. Click on the "**Ok**" button to continue.

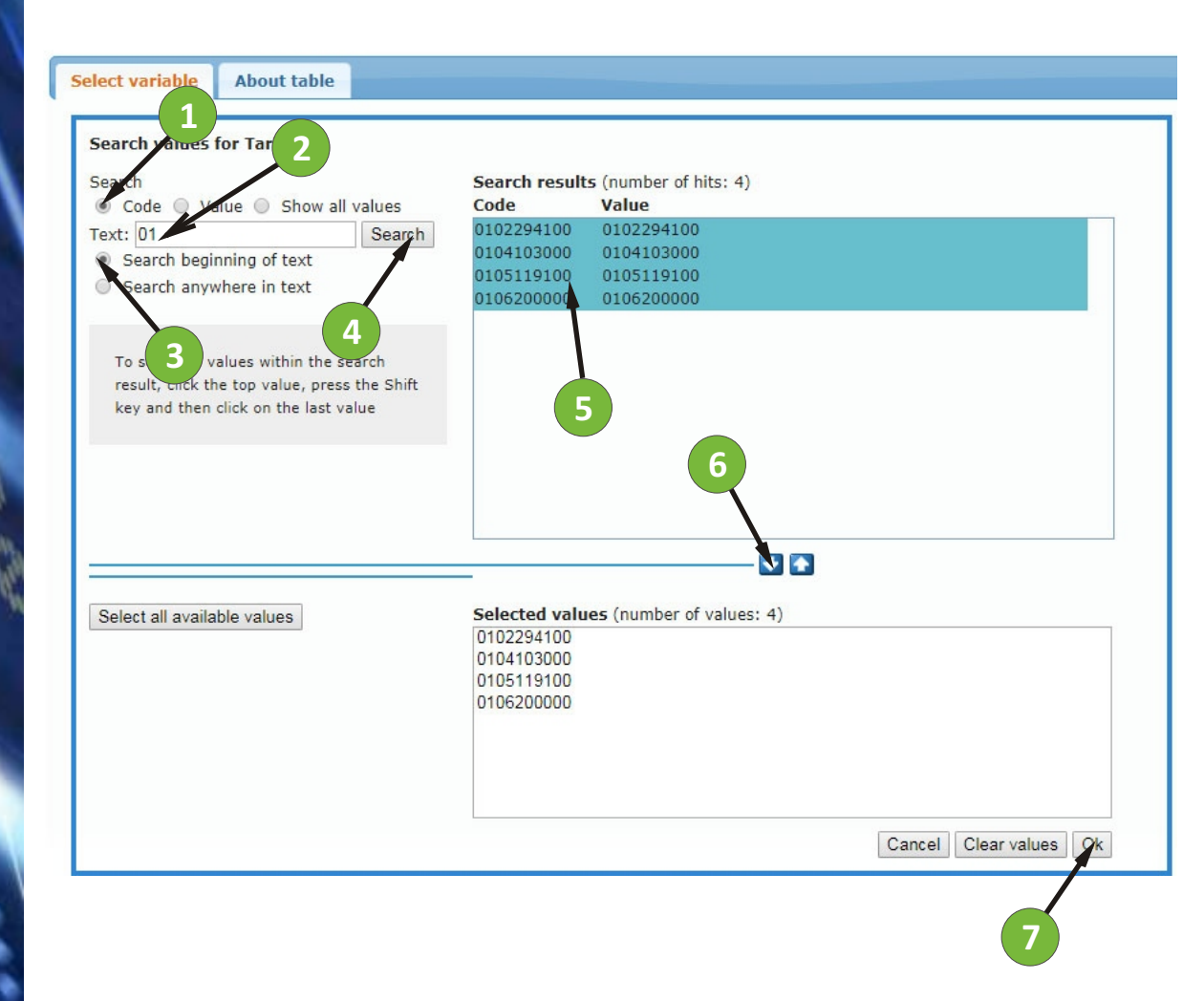

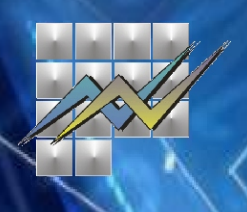

# Next step: Select a variable

The next thing you need to do is select the variables given in the dropdown lists

- 1. Select from the list of the first variable, for example: select all
- 2. Select from the list of the second variable, **for example**: **Select quantity in kg and value in denars**
- 3. Click the "Continue" button

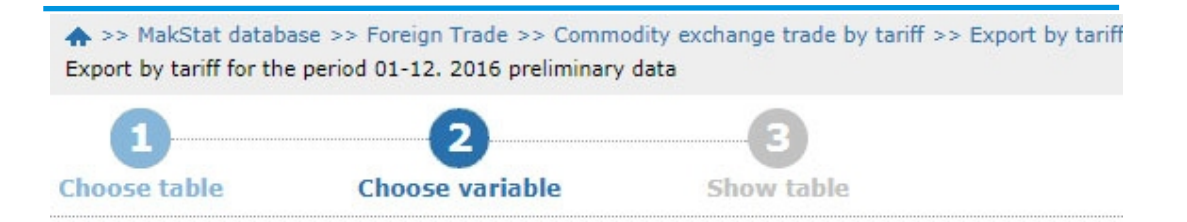

### Export by tariff for the period 01-12. 2016 preliminary data

Select variable About table

Mark your selections and choose between table on screen and file format. Marking tips For variables marked **\*** you need to select at least one value

| Tariff (Large valueset) *                            | Variables <b>*</b>                                                   |  |  |
|------------------------------------------------------|----------------------------------------------------------------------|--|--|
|                                                      |                                                                      |  |  |
| Total 4 414 Selected 4                               | Total 4 Selected 2                                                   |  |  |
| 0102294100<br>0104103000<br>0105119100<br>0106200000 | Quantity in KG<br>Value in denars<br>Value in USD \$<br>Value in EUR |  |  |
| Search Deginning of row                              | Search Design Search                                                 |  |  |

Number of selected data cells are: 8 (maximum number allowed is 1 000 000) Presentation on screen is limited to 10 000 rows and 250 columns

Table - Layout 2 

Continue

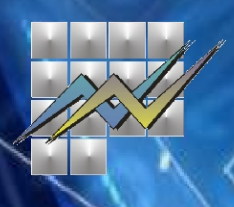

# Final: Display the table

#### After the variables have been selected, **the table is displayed**: **Export according to tariffs for the period 01.09.2016, preliminary data**

1. If additional information and further clarification of the data are required, click on the tab: About table.

2. The table shown on the screen can be saved in multiple formats: Excel (xlsx), Text (txt), csv. ...

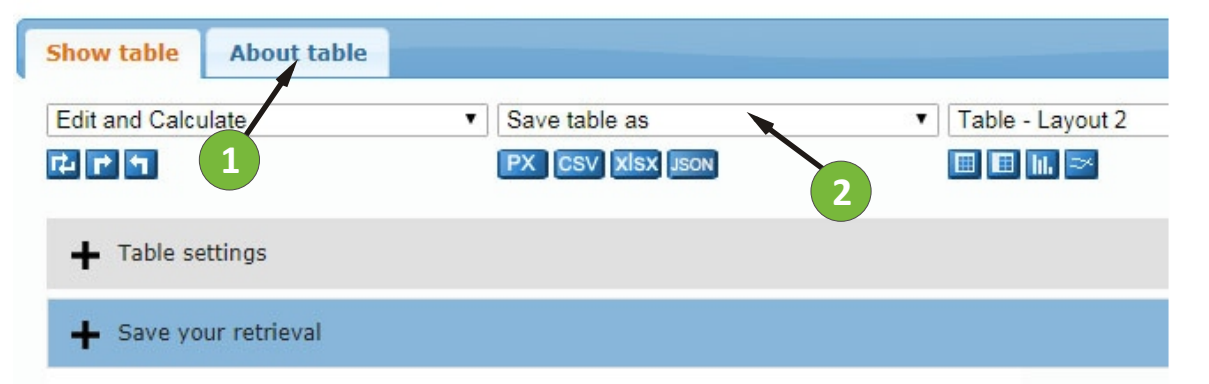

#### Export by tariff for the period 01-12. 2016 preliminary data

|            | Quantity in KG | Value in denars |
|------------|----------------|-----------------|
| 0102294100 | 211 810        | 19 658 447      |
| 0104103000 | 480            | 364 001         |
| 0105119100 | 996            | 706 687         |
| 0106200000 | 1 781          | 27 308 060      |

www.stat.gov.mk "Dame Gruev" 4 tel: +389 2 3295 600 If you have further questions, call +389 2 3295 666 or send e-mail: press@stat.gov.mk